- https://wiki.lime-it.ru/

## Найстройка AMO CRM

1) Установите приложение «Лайм».

- зайти раздел атоМаркет
- в поиске ввести «Лайм»
- в результатах поиска у найденной интеграции нажать «Установить»

| юк |  |         |             |
|----|--|---------|-------------|
|    |  |         | 2           |
|    |  |         |             |
|    |  | pipelin |             |
|    |  |         | ata Pipelin |

- в появившемся окне поставить галочку (Согласен на передачу данных...) и нажать «Установить»
- ввести номер телефона и нажать «Сохранить»

| Техническая поддержка Отключить     | Приложение Лайм CRM API позволяет настроить двусторонний обмен данными между<br>БПС Лайм и amoCRM.<br>С его помощью парк развлечений, каток, горнолыжный курорт и другие объекты<br>инпострии развлечений смоот работать с ланными посетителей:                                                                                                    |
|-------------------------------------|----------------------------------------------------------------------------------------------------|
| <b>Нет оценок</b><br>Оставить отзыв | <ul> <li>Обрабатывать входящие заявки из разных источников</li> <li>Бронировать услуги</li> <li>Организовывать дли рождения</li> <li>Замерять NPS (рейтинг лояльности посетителей)</li> <li>Рассылать персональные предложения</li> <li>Дарить бонусы, бесплатные билеты и другие услуги свои посетителям</li> <li>В автоматическом режиме!</li> <li>Телефон поддержки: +7 343 271 16 01</li> <li>Перед началом работы с интеграцией ознакомытесь:</li> <li><i>С</i> Инструкцией по настройке</li> <li>Номер телефона:</li> </ul> |

2) Выберите раздел в меню слева приложение Лайм.

- 3) В разде настройка авторизации введите адрес Вашего сервера Лайм.
- 4) Введите идентификатор итгерации Лайм.
- 5) Введите ваш постоянный токе Lime.
- 6) Сохраните интеграцию.

public, doc, admin

From: https://wiki.lime-it.ru/ -

Permanent link: https://wiki.lime-it.ru/doku.php/public/doc/admin/integration/amo\_srm?rev=1742198814

Last update: 08:06 17/03/2025

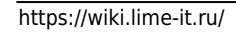